# **FTP Adapter Outbound Lab**

| What this exercise is about                                                           |
|---------------------------------------------------------------------------------------|
| Lab Requirements1                                                                     |
| What you should be able to do1                                                        |
| Introduction                                                                          |
| Exercise Instructions                                                                 |
| Part 1: Initialize workspace and Import RAR file into WebSphere Integration Developer |
| Part 2: Use ESD Wizard to Generate Business Objects and other Artifacts               |
| Part 3: Test the Adapter Application using WebSphere Process Server Test Environment  |
| Part 4: Restore Server Configuration                                                  |
| What you did in this exercise                                                         |

# What this exercise is about

The objective of this lab is to provide you with an understanding of the WebSphere<sup>®</sup> Adapter for FTP and outbound processing. In this lab you will deploy the WebSphere Adapter for FTP using WebSphere Integration Developer, and integrate it into an SCA application that processes outbound requests to the remote file system.

# Lab Requirements

List of system and software required for the student to complete the lab

- WebSphere Integration Developer V6.0.2 installed
- WebSphere Process Server V6.0 Test Environment installed
- WebSphere Adapter for FTP V6.0.2 installed
- Unzip LabFiles602.zip to your C:\ (your root) drive
- FTP server installed and configured

# What you should be able to do

At the end of this lab you should be able to:

- Import FTP adapter RAR file into WebSphere Integration Developer
- Use Enterprise Service Discovery wizard to configure the FTP Managed Connection Factory Properties and Resource Adapter Properties to generate Business Objects and other artifacts

2007 March, 07

Page 1 of 30

- Deploy the adapter application onto the WebSphere Process Server test environment
- Test the above deployed application using WebSphere Process Server test environment
- Restore the server configuration

# Introduction

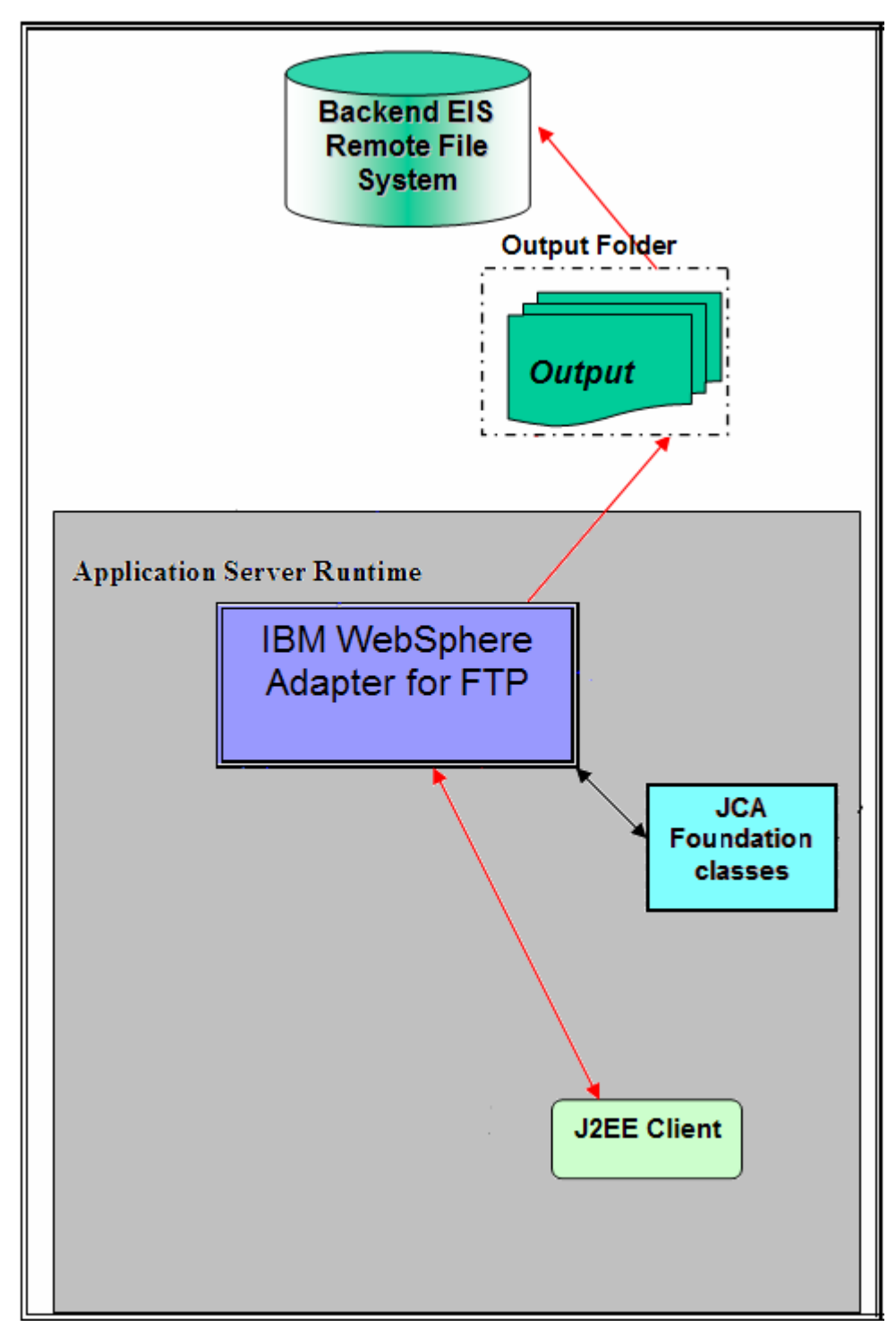

The J2EE Client makes a SCA call by giving the outbound operation name and the input data object and then the custom data binding is called and it invokes other content-specific data binding based on the ContentType set in the child data object.

The protocol specific properties like directory Name, file name which are required during outbound operation are populated in the wrapper data object present in BG. These values are set on to the FTPFileUnstructuredRecord in the custom data binding and sent to the adapter.

# **Exercise Instructions**

Some instructions in this lab may be Windows<sup>®</sup> operating-system specific. If you plan on running the lab on an operating-system other than Windows, you will need to run the appropriate commands, and use appropriate files ( .sh vs. .bat) for your operating system. The directory locations are specified in the lab instructions using symbolic references, as follows:

| Reference Variable                | Windows Location                                         | AIX <sup>®</sup> /UNIX <sup>®</sup> Location |
|-----------------------------------|----------------------------------------------------------|----------------------------------------------|
| <wid_home></wid_home>             | C:\Program Files\IBM\WebSphere\6.0                       |                                              |
| <wps_home></wps_home>             | <wid_home>\runtimes\bi_v6</wid_home>                     |                                              |
| <ffadapter_home></ffadapter_home> | C:\Program<br>Files\IBM\ResourceAdapters\FTP\adapter\FTP |                                              |
| <lab_files></lab_files>           | C:\Labfiles602                                           | /tmp/Labfiles60                              |
| <workspace></workspace>           | C:\LabFiles602\FTPOutbound\workspace                     |                                              |
| <temp></temp>                     | C:\temp                                                  | /tmp                                         |

**Windows users note**: When directory locations are passed as parameters to a Java<sup>™</sup> program such as EJBdeploy or wsadmin, it is necessary to replace the backslashes with forward slashes to follow the Java convention. For example, C:\LabFiles602\ would be replaced by C:/LabFiles602/

# Part 1: Initialize workspace and Import RAR file into WebSphere Integration Developer

This part of the lab will guide you through the steps for starting WebSphere Integration Developer with a new workspace, and then import the connector file **CWYFT\_FTPFile.rar** into your new workspace.

- 1. Start WebSphere Integration Developer V6.0.2 with a new workspace
  - Select Start > Programs > IBM WebSphere > Integration Developer V6.0.2
     > WebSphere Integration Developer V6.0.2
  - From the Workspace Launcher window, enter **WORKSPACE>** for the Workspace field

| Workspace Launcher                                                                                                    | >                  |
|----------------------------------------------------------------------------------------------------|--------------------|
| <b>Select a workspace</b><br>IBM WebSphere Integration Developer stores your projects in a directory of<br>Select the workspace directory to use for this session. | alled a workspace. |
| Workspace: C:\LabFiles602\FTPOutbound\workspace                                                                                                    | ▼ <u>B</u> rowse   |
| Use this as the default and do not ask again                                                                                                    | OK Cancel          |

• Click on the the button on the right hand corner to close the Welcome page and proceed with the workbench

| 🥵 Business Integration - IBM WebSphere Integration Developer                               |                                         |
|--------------------------------------------------------------------------------------------|-----------------------------------------|
| Eile Edit <u>N</u> avigate Se <u>a</u> rch Project <u>R</u> un <u>Wi</u> ndow <u>H</u> elp |                                         |
| Helcome X                                                                                  | $\land \leftarrow \Rightarrow \neg = =$ |
| WebSphere. Integration Developer                                                           |                                         |

- \_\_\_\_ 2. Import FTP Adapter RAR file
  - From main menu, select **File > Import...**

| 🚯 Busine:                 | ss Integra                         | ition - IB      | M WebSpl   |
|---------------------------|------------------------------------|-----------------|------------|
| <u>F</u> ile <u>E</u> dit | <u>N</u> avigate                   | Se <u>a</u> rch | Project E  |
| New                       |                                    | Alt+Sh          | nift+N 🕨 🕨 |
| ⊆lose                     |                                    | Ctrl+F          | 4          |
| Close A                   | sil                                | Ctrl+S          | hift+F4    |
| _ <u>S</u> ave            |                                    | Ctrl+S          |            |
| Save A                    | ş                                  |                 |            |
| Sav <u>e</u> A            | .[]                                | Ctrl+S          | hift+S     |
| Rever <u>t</u>            |                                    |                 |            |
| Mo <u>v</u> e             |                                    |                 |            |
| Rena <u>m</u>             | e.,,                               | F2              |            |
| Refres                    | ħ                                  | F5              |            |
| Print                     |                                    | Ctrl+P          |            |
| Switch<br>Open E          | <u>W</u> orkspace<br>External File | <br>            |            |
| 🚵 <u>I</u> mport          |                                    |                 |            |
| 🛃 Exp <u>o</u> rt         |                                    |                 |            |

o Select RAR file from the Import window and then click Next

| 🚯 Import                                                                                                    | ×      |
|----------------------------------------------------------------------------------------------------|--------|
| Select<br>Import an external Connector RAR file into a Connector project                                                                                                 | Ľ      |
| Select an import source:<br>Log File<br>Performance Call Graph<br>Probe<br>Profiling file<br>Profiling filter<br>Project Interchange<br>RAR file<br>Security Certificate |        |
| < <u>B</u> ack <u>N</u> ext > Einish                                                                                                    | Cancel |

- Click on the Browse... button next to the Connector file field to select the CWYFT\_FTPFile.rar
- Uncheck the check box next to Add module to and EAR project and click Finish

| 🚯 Import                              |                                                          | ×             |
|---------------------------------------|----------------------------------------------------------|---------------|
| Connector Import<br>Import a Connecto | t<br>or project from the file system                     | æ             |
| Connector file:                       | esourceAdapters\FTP\adapter\FTP\deploy\CWYFT_FTPFile.rar | Browse        |
| Connector project:                    | CWYFT_FTPFile                                            | N <u>e</u> w  |
| 🔲 Overwrite exi                       | isting resources without warning,                        |               |
| 🔲 Delete proj                         | ect on overwrite                                         |               |
| Target server:                        | WebSphere Process Server v6.0                            | N <u>e</u> w  |
| -                                     | OAdd module to an EAR project.                           |               |
| EAR project:                          | CWYFT_FTPFileEAR                                         | Ne <u>w</u> , |
|                                       |                                                          |               |
|                                       |                                                          |               |
|                                       | < <u>B</u> ack Mext > Einish                             | Cancel        |

 Click on No from Confirm Perspective Switch window to continue with the Business Integration perspective

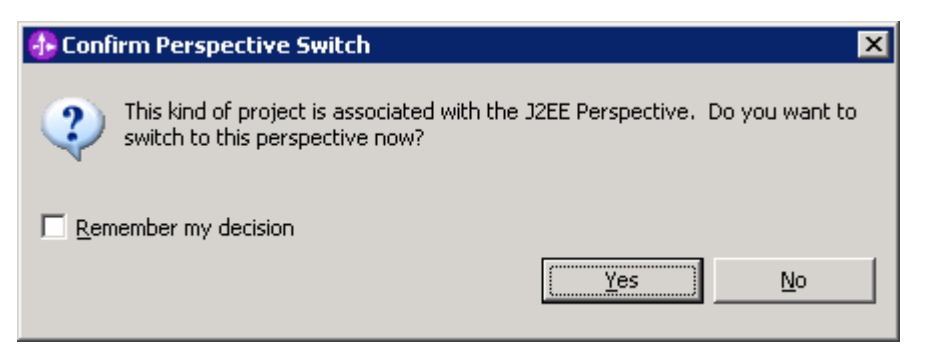

- 3. Create directory structure on your FTP Server
  - o Log onto your FTP Server using your ftpuser and password
  - o Create an Output directory named **Outputdir** under the user's home directory
    - mkdir Outputdir

# Part 2: Use ESD Wizard to Generate Business Objects and other Artifacts

- 1. Launch the Enterprise Service Discovery wizard
  - \_\_\_\_a. Select File > New > Enterprise Service Discovery

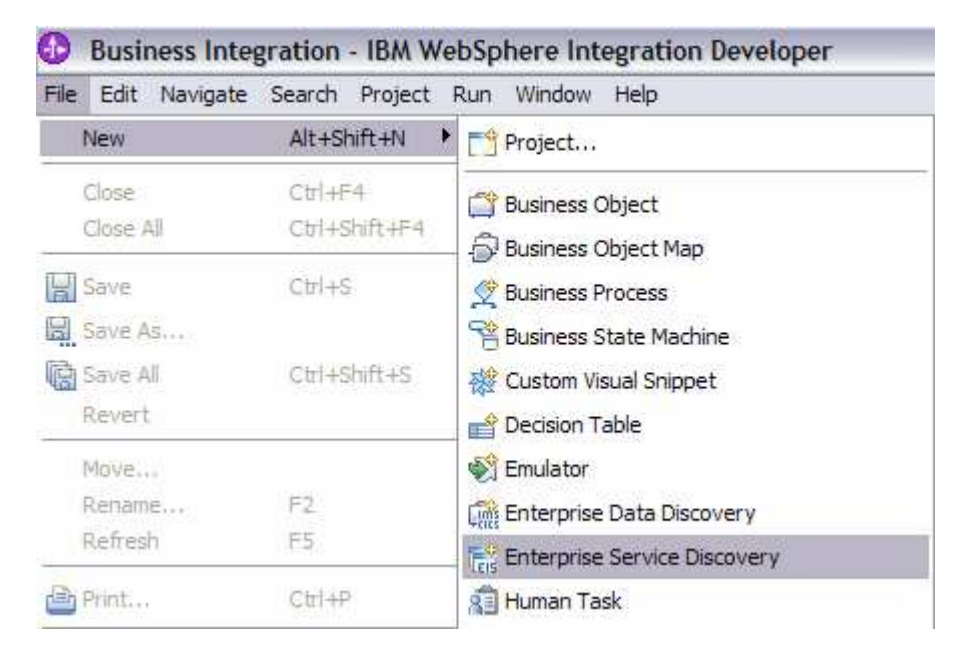

\_\_ 2. Select IBM WebSphere Adapter for FTP (version 6.0.1) from the 'CWYFT\_FTPFile' Connector Project and click Next

| 🚯 Enterprise Service Discovery                                                                              |                                            |                        | ×             |
|----------------------------------------------------------------------------------------------------|--------------------------------------------|------------------------|---------------|
| Select an Enterprise Service Resource                                                                       | Adapter                                    |                        |               |
| Select a resource adapter to use to discover                                                                | a service.                                 |                        | ۵,            |
| IBM WebSphere Adapter for FTP (ve<br>) IBM WebSphere Service Registry an<br>) WBI Adapter Artifact Importer | ersion 6.0.2) from the 'CV<br>d Repository | VYFT_FTPFile' Connecto | or Project    |
| IBM WebSphere Adapter for FTP                                                                               |                                            | [Import Res            | burce Adapter |
|                                                                                                    | < <u>B</u> ack <u>N</u> ext                | > Einish               | Cancel        |

3. Configure settings for the Discovery agent

You will specify the properties to initialize the Resource Adapter and Enterprise Service Discovery agent

\_\_\_\_a. Click Browse... button next to the Folder Name field and select the folder <FTPADAPTER\_HOME>\samples that contains the XSD file for Customer Business Object

## Note: For your convenience, the Customer.xsd is also placed under <LAB\_FILES>\FTPFiles.

- \_\_\_\_b. Select Big5 from the drop down list for the Character Set field
- \_\_\_\_ c. Select **text/xml** for the **Content Type** field. Once the content type is selected, the **DataBinding Type** will be automatically set to **XMLBOSerializerDataBinding**
- \_\_\_\_\_d. Click the **Show Advanced** >> button to see the Log file location and Logging level options for discovery log and click **Next** leaving the default log file location

| 🚯 Enterprise Service Disco       | wery                                                                           | ×      |
|----------------------------------|--------------------------------------------------------------------------------|--------|
| Configure Settings for Disc      | covery Agent                                                                   |        |
| Specify the properties to initia | lize the resource adapter and the enterprise service discovery agent.          | 0      |
| Connection Configuration         |                                                                                |        |
| Folder Name:                     | C:\Program Files\IBM\ResourceAdapters\FTP\adapter\FTP\Samples                  | Browse |
| Charater Set:                    | (Big5)                                                                         |        |
| Content Type:                    | (text/xml)                                                                     |        |
| DataBinding Type:                | (XMLBOSerializerDataBinding)                                                   |        |
| Specify BO Properties            |                                                                                |        |
| BiDi Properties                  |                                                                                |        |
| 🔲 Bidi transformatio             | n                                                                              |        |
| Bidi ordering schema:            | Implicit                                                                       |        |
| Text direction:                  | LTR                                                                            |        |
| 🔽 BiDi SymmetricSw               | apping                                                                         |        |
| Bidi shaping;                    |                                                                                |        |
| Bidi numeric shaping:            | Nominal                                                                        |        |
| Hide Advanced <<                 |                                                                                |        |
| Logging options                  |                                                                                |        |
| Log file output location:*       | C:\Labfiles602\FTPInbound\workspace\.metadata\FTPFileMetadataDiscoveryImpl.log | Browse |
| Logging Level:                   | SEVERE                                                                         |        |
|                                  |                                                                                |        |
|                                  |                                                                                |        |
|                                  |                                                                                |        |
|                                  | < <u>B</u> ack <u>N</u> ext > <u>Finish</u>                                    | Cancel |

- \_\_\_\_4. Find and discover the enterprise services. In this step you will select the business objects and services to be used with the adapter
  - \_\_\_\_a. From the Enterprise Service Discovery window, click on **Execute Query** button. You will see a **Customer** business object under **Objects discovered by query**
  - \_\_\_\_b. Select **Customer** business object and click **Add to import list** button. The Customer business object will now be displayed under the **Objects to be imported**

| 🚯 Enterprise Service Discover                                                                                      | У                                                                                                    | ×                                 |
|----------------------------------------------------------------------------------------------------|----------------------------------------------------------------------------------------------------|-----------------------------------|
| Find and Discover Enterprise<br>To discover objects on the enterp<br>press "Execute Query". Once disc<br>imported. | <b>Services</b><br>rise system, create a query by pressing "Edit Query" and the<br>overed, press "Add to import list" to specify the objects to be |                                   |
| Query:<br>< execute default query ><br>Execute Query<br>Objects discovered by query:                               |                                                                                                    | Edit Query,                       |
| Objects to be imported:                                                                                            | □ Add to import list                                                                                                    | Filter<br>Clear Filter<br>Details |
| (1) Customer                                                                                                    |                                                                                                    | Remove                            |
|                                                                                                    | < <u>Back</u> <u>Next</u> Finish                                                                                                    | Cancel                            |

- \_\_\_ c. Click Next
- 5. Configure the objects that will be imported by the discovery agent
  - \_\_\_\_a. From the Configure objects window, select **Outbound** from the dropdown menu for the **Service Type**. Note the operations available for the selected Service Type

\_\_\_\_b. Enter the **BO Location** as **FTPOutBO** and click **Next** 

| 🚯 Enterprise Serv                                                                                               | vice Discovery                                                     | ×             |
|----------------------------------------------------------------------------------------------------|--------------------------------------------------------------------|---------------|
| Configure Object                                                                                                | \$                                                                 |               |
| Specify the proper                                                                                              | ties for the objects that will be imported by the discovery agent. |               |
|                                                                                                    |                                                                    |               |
| ServiceType:                                                                                                    | Outbound                                                           |               |
| Namespace: *                                                                                                    | http://www.ibm.com/xmlns/prod/websphere/j2ca/ftp                   |               |
| Operations:                                                                                                    |                                                                    |               |
| Create<br>Append<br>Overwrite<br>Delete<br>Exists<br>List<br>Retrieve<br>ExecuteFTPScript<br>ServerToServerFile | eTransfer                                                          | Add<br>Remove |
| BO Location:                                                                                                    | FTPOutBO                                                           |               |
| Function Selector:                                                                                              | WBIFunctionSelector                                                |               |
|                                                                                                    |                                                                    |               |
|                                                                                                    |                                                                    |               |
|                                                                                                    | < <u>B</u> ack <u>N</u> ext > Einish                               | Cancel        |

- \_\_\_\_6. Specify the properties for the artifacts that will be generated in your workspace
  - \_\_\_\_a. Create a new module
    - 1) Click on the New... button next to the Module field

2) From the New Integration Project window, ensure that the radio button next to **Create a** module project is selected and click **Next** 

| 🚯 New Integration Project                                                                | ×      |
|------------------------------------------------------------------------------------------|--------|
| Integration Project<br>Select the type of integration project to create.                 |        |
| <ul> <li>Create a module project.</li> <li>Create a mediation module project.</li> </ul> |        |
| < Back Next > Einish                                                                     | Cancel |

3) Enter FTPOutboundModule for the Module Name field and click Finish

| 🚯 New Module                                                       |                                                          |                                          |                                            | ×                                     |
|--------------------------------------------------------------------|----------------------------------------------------------|------------------------------------------|--------------------------------------------|---------------------------------------|
| Module                                                             |                                                          |                                          |                                            |                                       |
| Create a new busine<br>used for developmer<br>and deploying to the | ss integration m<br>nt, version mana<br>runtime enviror  | odule. A modu<br>Igement, orga<br>Iment. | ule is a project than<br>nizing resources, | at is                                 |
|                                                                    |                                                          |                                          |                                            |                                       |
| Module Name FTPO                                                   | DutboundModule                                           | •                                        |                                            |                                       |
| Module Location                                                    |                                                          |                                          |                                            |                                       |
| 🔽 Use <u>d</u> efault                                              |                                                          |                                          |                                            |                                       |
| Directory; C:\Lab                                                  | Files602\FTPOut                                          | bound',worksp                            | ace\FTPOutbou                              | Browse                                |
| © Open module as<br>Business integration (<br>They can contain mar | ssembly diagram<br>modules can be on<br>ny types of comp | deployed and<br>ponents, such            | run on WebSpher<br>as business proc        | e Process Server.<br>esses, assembled |
| together for the purp                                              | ose of business                                          | integration.                             |                                            |                                       |
|                                                                    |                                                          |                                          |                                            |                                       |
|                                                                    |                                                          |                                          |                                            |                                       |
|                                                                    |                                                          |                                          |                                            |                                       |
|                                                                    |                                                          |                                          | 1                                          | <b>1</b> (                            |
| They can contain mai<br>together for the purp                      | ny types of comp<br>nose of business                     | integration.                             | as business proc                           | esses, assembled                      |

\_\_\_\_ b. The module which is created above will appear under the Module field of the Generate Artifacts window

| 🚯 Enterprise Service Dis                                                           | overy                                             | × |
|------------------------------------------------------------------------------------|---------------------------------------------------|---|
| Generate Artifacts                                                                 |                                                   |   |
| Specify the properties for the artifacts that will be generated in your workspace. |                                                   |   |
| Properties for Interface —                                                         |                                                   |   |
| Module:                                                                            | FTPOutboundModule                                 |   |
| Namespace:                                                                         | http://FTPOutboundModule/FTPFileOutboundInterface |   |
|                                                                                    | 🔽 Use Default Namespace                           |   |
| Folder:                                                                            | Browse                                            |   |
| Name:                                                                              | * FTPFileOutboundInterface                        |   |
| Description:                                                                       |                                                   |   |
|                                                                                    | Edit operation names                              |   |

- \_\_\_\_\_ c. From the Generate Artifacts window, select the radio button next to Use discovered connection properties. This will make the FTP Adapter Managed Connection Factory and Resource Adapter Properties visible
- \_\_\_\_ d. Enter the following fields under the FTP Adapter Managed Connection Factory Properties:
  - 1) FtpUrl: ftp://<FTP Server IP Address>
  - 2) UserName: **<user>** (username using which you connect to your FTP machine)
  - 3) Password: **<password>** (password for the above user to connect to your FTP machine)
  - 4) EisEncoding: **Big5** (from the drop down menu)

\_\_\_\_e. Enter the following fields under Resource Adapter Properties:

| 1) LogFilename: | C:\FTPRA\outlog.txt |
|-----------------|---------------------|
|-----------------|---------------------|

2) TraceFilename: C:\FTPRA\outtrace.txt

| Deployment properties                                    |                                                            |
|----------------------------------------------------------|------------------------------------------------------------|
| Deploy connector with module                             |                                                            |
| J2C Authentication Data Entry:                           |                                                            |
| Specify the connection properties which will be used     | o connect to the Enterprise Information System at runtime: |
| O Use connection properties specified on server          |                                                            |
| <ul> <li>Use discovered connection properties</li> </ul> |                                                            |
| Connection properties                                    | ti                                                         |
| FIP Adapter ManagedConnection Factory Proper             | des                                                        |
| Ftp Url: * Ttp://iocalnost                               |                                                            |
| User Name: root                                          |                                                            |
| Password:                                                |                                                            |
| Staging Directory:                                       |                                                            |
| Custom Parser Class Name:                                |                                                            |
| EIS Encoding: Big5                                       |                                                            |
| Second Server Directory:                                 |                                                            |
| Second Server User Name:                                 |                                                            |
| Second Server Password:                                  |                                                            |
| Socks Proxy Host:                                        |                                                            |
| Socks Proxy Port: 1080                                   |                                                            |
| Socks Proxy User Name:                                   |                                                            |
| Socks Proxy Password:                                    |                                                            |
| ResourceAdapter Properties                               |                                                            |
| Logging and Tracing                                      |                                                            |
| Adapter ID [String]: * ResourceAdap                      | ter                                                        |
| Log file size [Integer]: 0                               |                                                            |
| Log file name [String]: C:\FTPRA\Ou                      | log.txt                                                    |
| Log Files [Integer]:                                     |                                                            |
| Trace file size [Integer]: 0                             |                                                            |
| Trace file name [String]: C:\FTPRA\Ou                    | trace.txt                                                  |
| Trace files [Integer]: 1                                 |                                                            |

## \_\_\_ f. Click Finish

- 7. You can also configure/change the adapter properties using Assembly Editor
  - \_\_\_\_a. Change to the Business Integration perspective if not open
    - 1) Select Window > Open Perspective > Other....

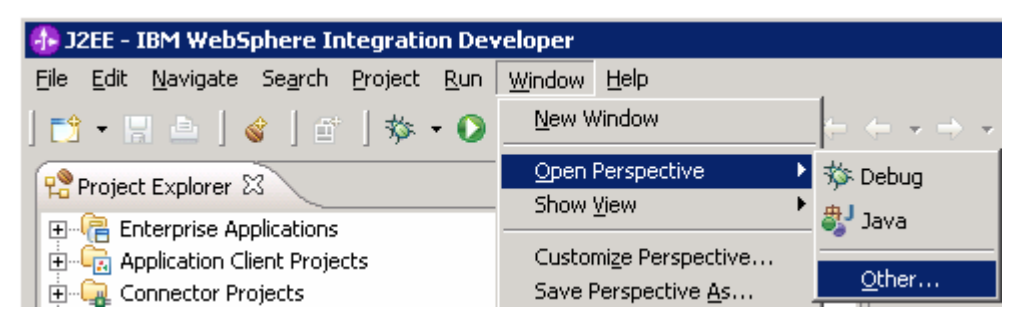

2) From the Select Perspective window, select Business Integration (default) and click OK

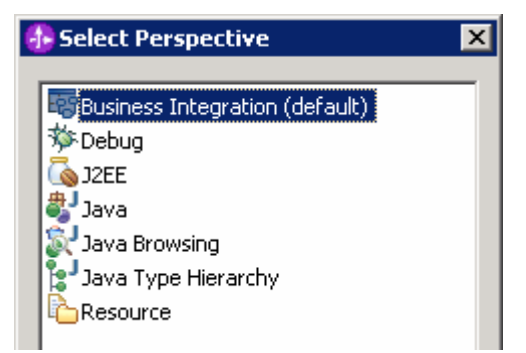

\_ b. Expand FTPOutboundModule and double-click FTPOutboundModule to open it in Assembly Editor

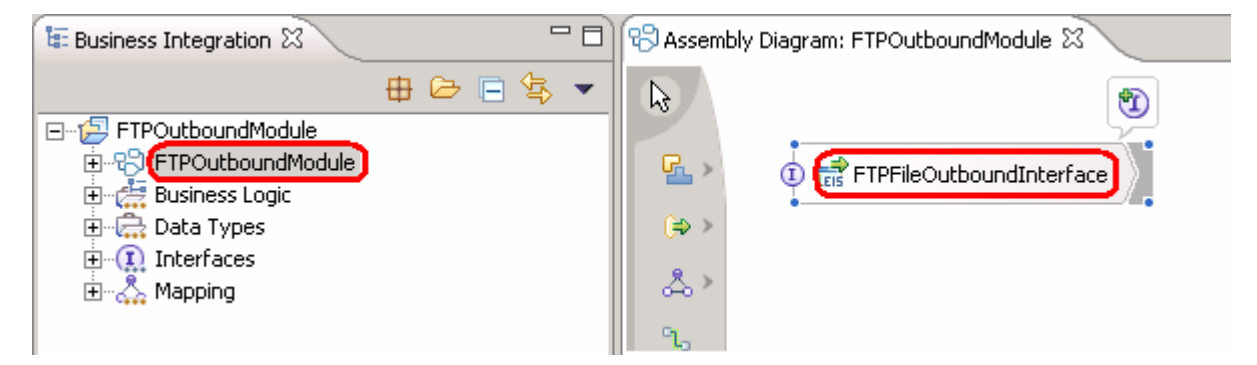

- \_\_\_\_ c. Click on FTPFileOutboundInterface from the Assembly Editor and select Properties tab from the bottom
- \_\_\_\_\_d. Select **Binding** under Properties and select **Endpoint Configuration** under Binding itself and then select the **Connection** tab

 Ensure the radio button next to Specify properties for pre-configured new J2EE Connector Architecture recourse is selected and then click on Managed Connection Factory Properties to expand it. You can change the properties that you entered using the ESD wizard in the previous steps and save those changes before you deploy the application onto the server

| Properties X Problem                                                   | s Servers Console                                                                                               |                                                                                       |
|------------------------------------------------------------------------|----------------------------------------------------------------------------------------------------|---------------------------------------------------------------------------------------|
| Description                                                            | 📑 Import: FTPFileOutboundInterf                                                                                 | ace (EIS Binding)                                                                     |
| Details                                                                | Connection Resource Adapter                                                                                     |                                                                                       |
| Binding  End-point configuration  Method bindings  Security attributes | Select configuration view option:<br>O Specify JNDI name for pre-configu-<br>Specify properties for configuring | ured J2EE Connector Architecture resource<br>new J2EE Connector Architecture resource |
|                                                                        | <ul> <li>Managed Connection Factory Pro</li> </ul>                                                              | perties                                                                               |
|                                                                        | Managed connection factory class name:                                                                          | com.ibm.j2ca.ftp.FTPFileManagedConnectionFactory                                      |
|                                                                        | Managed Connection Factory Properties                                                                           |                                                                                       |
|                                                                        | Ftp Url: *                                                                                                    | ftp://localhost                                                                       |
|                                                                        | User Name:                                                                                                    | root                                                                                  |
|                                                                        | Password:                                                                                                    | *******                                                                               |
|                                                                        | Staging Directory:                                                                                              |                                                                                       |
|                                                                        | Custom Parser Class Name:                                                                                       |                                                                                       |
|                                                                        | EIS Encoding:                                                                                                   | Big5 <                                                                                |
|                                                                        | Second Server Directory:                                                                                        |                                                                                       |
|                                                                        | Second Server User Name:                                                                                        |                                                                                       |
|                                                                        | Second Server Password:                                                                                         |                                                                                       |
|                                                                        | Socks Proxy Host:                                                                                               |                                                                                       |
|                                                                        | Socks Proxy Port:                                                                                               | 1080                                                                                  |
|                                                                        | Socks Proxy User Name:                                                                                          |                                                                                       |
|                                                                        | Socks Proxy Password:                                                                                           |                                                                                       |

# 2) Click on Resource Adapter tab to view/change the Resource Adapter Properties

| Properties X Problem                    | is Servers Console             |                                              |
|-----------------------------------------|--------------------------------|----------------------------------------------|
| Description                             | 📄 Import: FTPFileOutbou        | ndInterface (EIS Binding)                    |
| Details                                 | Connection Resource Adapter    |                                              |
| Binding                                 | Resource adapter name:         | FTPOutboundApp.IBM WebSphere Adapter for FTP |
| End-point configuration                 | Resource adapter class name:   | com.ibm.j2ca.ftp.FTPFileResourceAdapter      |
| <ul> <li>Method bindings</li> </ul>     | Resource Adapter Bean Properti | es                                           |
| <ul> <li>Security attributes</li> </ul> | Logging and Tracing            |                                              |
|                                         | Adapter ID [String]: *         | ResourceAdapter                              |
|                                         | Log file size [Integer]:       | 0                                            |
|                                         | Log file name [String]:        | C:\FTPRA\Outlog.txt                          |
|                                         | Log Files [Integer]:           | 1                                            |
|                                         | Trace file size [Integer]:     | 0                                            |
|                                         | Trace file name [String]:      | C:\FTPRA\Outtrace.txt                        |
|                                         | Trace files [Integer]:         | 1                                            |
|                                         | EIS Encoding:                  | ▼                                            |

# Part 3: Test the Adapter Application using WebSphere Process Server Test Environment

In this part of the lab, you will use the WebSphere Process Server Test Environment to test the SCA application outbound processing.

FTP adapter supports the following outbound operations:

**Create** –file with the specified name is created in the specified directory of the FTP Server. The content of the file can be given as either a part of the request from the client of it can be picked from the local file system where the adapter is running according to the configuration. If the file to be created already exists, an FTPFileCreateException is thrown. Existing file is not overwritten.

**Append** – the file with specified name in the specified directory of the FTP Server is appended with the content sent across in the request. If the file to be appended doesn't exist, an FTPFileAppendException is thrown to the calling component.

**Delete** – deletes the file from the specified directory in the FTP Server. If the file to be deleted doesn't exist, an FTPFileDeleteException is thrown to the calling component.

**Retrieve** – response returns the content of the file(s) which is/are specified in the request. The file names are input as comma separated in a Filename attribute. If the file doesn't exist, an FTPFileRetrieveException is thrown to the calling component.

**Overwrite** – overwrites the file in the directory with the content specified in the request. If the file to be updated doesn't exist, an FTPFileOverwriteException is thrown to the calling component.

**Exists** - checks the existence of a file. Returns true if the file name in the request exists in the specified directory and returns false if either directory or file name doesn't exist.

**List** - returns all the file names in the all directories specified in the request. If the directory specified doesn't exist, an FTPFileListException is thrown to the calling component.

**ServerToServerFileTransfer** –transfers the specified file from a directory of one FTP server to a directory of another FTP server. If all the details of the two servers are not specified, an FTPFileServerToServerFileTransferException is thrown.

**ExecuteFTPScript** –executes the commands present in a FTP script file, which exists on the local machine where adapter is installed. The location of the script file is given in DirectoryPath and Filename attributes of the FTPFileUnstructuredRecord. This operation executes only the commands supported by FTP Server.

- \_\_\_\_\_1. Add the project to the server for the WebSphere Process Server Test Environment
  - \_\_\_\_a. Right-click on WebSphere Process Server v6.0 under the server view and select Add and remove projects... from the context menu

| Properties Problems 👫 Servers 🗙 |           |                 |            |
|---------------------------------|-----------|-----------------|------------|
| Server                          | Host name |                 | Status     |
| 🛅 WebSphere ESB Server v6.0     | localhost |                 |            |
| WebSphere Process Server v6.0   | localhost | New             | •          |
|                                 |           | Open            |            |
|                                 |           | Delete          |            |
|                                 |           | 🎋 Debug         |            |
|                                 |           | 🜔 Start         |            |
|                                 |           | 🔊 Profile       |            |
|                                 |           | Restart         | +          |
|                                 |           | 📕 Stop          |            |
|                                 |           | 🔄 Disconnect    |            |
|                                 |           | 追 Publish       |            |
|                                 |           | Monitoring      | •          |
|                                 |           | 🏪 Add and remov | e projects |

\_\_\_ b. From the Add and Remove Projects window, select FTPOutboundModuleApp under Available projects panel and click Add >

| 🚯 Add and Remove Projects             |                        |                      | × |
|---------------------------------------|------------------------|----------------------|---|
| Add and Remove Projects               |                        |                      |   |
| Modify the projects that are config   | ured on the server     |                      |   |
| Move projects to the right to configu | ire them on the server |                      |   |
| <u>Available projects:</u>            |                        | Configured projects: |   |
|                                       |                        |                      |   |
|                                       | A <u>d</u> d >         |                      |   |

\_\_\_\_ c. You will now see the **FTPOutboundModuleApp** added to the **Configured projects**. Click **Finish** 

| 🚯 Add and Remove Projects                                       |                               | ×                    |
|-----------------------------------------------------------------|-------------------------------|----------------------|
| Add and Remove Projects<br>Modify the projects that are configu | red on the server             |                      |
| Move projects to the right to configure                         | e them on the cerver          |                      |
| <u>Available projects:</u>                                      |                               | Configured projects: |
|                                                                 | A <u>d</u> d >                |                      |
|                                                                 | < <u>R</u> emove              |                      |
|                                                                 | Add Alj >>                    |                      |
|                                                                 | << Remove All                 |                      |
| ,                                                               |                               | ,                    |
|                                                                 |                               |                      |
|                                                                 | < <u>B</u> ack <u>N</u> ext > | Einish Cancel        |

Wait for the project to be added to the server and the application to start. The server will be started in Debug mode if it is not already started before.

- \_\_\_\_\_ 2. **Test Scenario**: outbound for **createCustomer** operation (Non\_PassThrough)
  - \_\_\_\_a. Right-click the FTPOutboundModule and select Test > Test Module from the context menu

| Business Integration | ×                       | Assembly Diagram: FTPOutboundMode |
|----------------------|-------------------------|-----------------------------------|
|                      | 🕀 🕞 🗐                   | × 1                               |
| E-12 FTPOutboundM    |                         |                                   |
| ETPOutbour           | Ne <u>w</u>             |                                   |
| +- 🚝 Business Lo     | Open Dependency Edito   |                                   |
| 🕀 🔂 Data Types       | Show Files              |                                   |
| + 🗊 Interfaces       |                         | ×                                 |
| 🗄 🖓 👗 Mapping        | 🛅 Сору                  | & >                               |
|                      | Paste                   | 9.                                |
|                      | Move                    |                                   |
|                      | 💥 Delete                |                                   |
|                      | ··· =                   |                                   |
|                      | 🚵 Import                |                                   |
|                      | 🛃 Export                |                                   |
|                      |                         |                                   |
|                      | 🐑 Refresh               |                                   |
|                      | 🚭 Coperate Documentatio |                                   |
|                      |                         |                                   |
|                      | Test                    | 🕨 🥬 Test <u>M</u> odule           |

\_\_\_\_b. The FTPOutboundModule\_Test editor will be opened in Assembly Editor

| Assembly Diagram: FTPOutboundModule                                                          | it X                            |           |                   |               |        |     |          |
|----------------------------------------------------------------------------------------------|---------------------------------|-----------|-------------------|---------------|--------|-----|----------|
| Events                                                                                       |                                 |           |                   | å⊳<br>⊕⊳      | å 🖽    |     | <b>_</b> |
|                                                                                              | dial. Cashierra ha              |           |                   |               |        |     |          |
| <ul> <li>Select the component, interface, and operation you would like to invoke.</li> </ul> |                                 | run.      |                   |               |        |     |          |
| Events                                                                                       |                                 | opercies  |                   |               |        |     |          |
| ĝ▶ Invoke                                                                                    | <ul> <li>Detailed Pr</li> </ul> | operties  |                   |               |        |     |          |
|                                                                                              | Configuration:                  | Default I | Module Test       |               |        | •   |          |
|                                                                                              | Module:                         | FTPOut    | oundModule        |               |        | •   |          |
|                                                                                              | Component:                      | FTPFileC  | outboundInterface |               |        | •   |          |
|                                                                                              | Interface:                      | FTPFileC  | outboundInterface |               |        | •   |          |
|                                                                                              | Operation:                      | append    | Iustomer          |               |        | •   |          |
|                                                                                              | Initial reguest p               | arameter  | s                 |               |        |     |          |
|                                                                                              | Name                            |           | Туре              | Value         |        |     |          |
|                                                                                              | 🖃 appendCus                     | tomer     | CustomerWrapperBG |               |        |     |          |
|                                                                                              | verb                            |           | string            | <null></null> |        |     |          |
|                                                                                              | Custome                         | erWra     | CustomerWrapper   |               |        |     |          |
|                                                                                              | Direct                          | toryPath  | string            |               |        |     |          |
|                                                                                              | Filena                          | ame       | string            |               |        |     |          |
|                                                                                              | Data                            | Conne     | string            |               |        |     |          |
|                                                                                              | FileTr                          | anste     | string            |               |        |     |          |
|                                                                                              | Secor                           | ndSer     | string            |               |        |     |          |
|                                                                                              | Secor                           | ndSer     | string            |               |        |     |          |
|                                                                                              | Secor                           | nd5er     | string            |               |        | -   |          |
|                                                                                              | 1 Secon                         | III DHE   | SCOOL             |               |        |     |          |
|                                                                                              |                                 |           |                   |               |        |     |          |
|                                                                                              | Data Poo <u>l</u>               |           |                   |               | Contin | nye |          |
| Fuente Configurations                                                                        |                                 |           |                   |               |        |     |          |

\_\_\_ c. Under **Detailed Properties**, for the **Operation** field, select **createCustomer** from the drop down list

## \_\_\_\_d. Fill out the fields for **Initial request parameters**:

# 1) DirectoryPath: **<Outputdir>**

## Note: Outputdir is the output directory that you created in Step 3 of Part 1.

## 2) Filename: Customer.xml

3) Give any values for the fields (CustomerName, Address, City, and State) under Content

## General Properties

| <ul> <li>Detailed Pr</li> </ul> | operties                 |   |
|---------------------------------|--------------------------|---|
| Configuration:                  | Default Module Test      | • |
| Module:                         | FTPOutbound              | • |
| Component:                      | FTPFileOutboundInterface | • |
| Interface:                      | FTPFileOutboundInterface | • |
| Operation:                      | (createCustomer)         | - |

Initial reguest parameters

| Name                                | Туре              | Value           |
|-------------------------------------|-------------------|-----------------|
| createCustomerInput                 | CustomerWrapperBG |                 |
| verb                                | string            | <null></null>   |
| <ul> <li>CustomerWrapper</li> </ul> | CustomerWrapper   |                 |
| DirectoryPath                       | string            | /root/OutputDir |
| Filename                            | string            | Customer.xml    |
| DataConnectionMode                  | string            |                 |
| FileTransferType                    | string            |                 |
| SecondServerDirec                   | string            |                 |
| SecondServerUser                    | string            |                 |
| SecondServerPass                    | string            |                 |
| FileContentEncoding                 | string            |                 |
| IncludeEndBODeli                    | string            |                 |
| FileInLocalDirectory                | boolean           | false           |
| LocalDirectoryPath                  | string            |                 |
| LocalArchivingEna                   | boolean           | false           |
| LocalArchiveDirFor                  | string            |                 |
| StagingDirectory                    | string            |                 |
| <ul> <li>Content</li> </ul>         | Customer          |                 |
| CustomerName                        | string            | ABC             |
| Address                             | string            | 11501 Burnet Rd |
| City                                | string            | Austin          |
| State                               | string            | ТХ              |
| Data Pool                           |                   | Continue        |

# o Click Continue

 From Deployment Location window, select WebSphere Process Servers > WebSphere Process Server v6.0 and click Finish

| 🚯 Deployment Location                                                           | ×                    |
|---------------------------------------------------------------------------------|----------------------|
| <b>Select Deployment Location</b><br>This server instance is currently running. |                      |
| Deployment location:                                                            |                      |
| WebSphere Process Servers  KebSphere Process Server v6.0  Eclipse 1.4 JVM       | New Server           |
| Mode: Run                                                                       | <u>v</u>             |
| Use this as the default and do not ask again                                    |                      |
|                                                                                 | <u>Einish</u> Cancel |

\_\_\_\_e. Click on the **Invoke (FTPFileOutboundInterface:createCustomer)** and you will see a window similar to the following, that contains the data you just entered in the previous steps:

| lencs                                                | General Properties                                                    |                                                      |                     |                 |  |
|------------------------------------------------------|-----------------------------------------------------------------------|------------------------------------------------------|---------------------|-----------------|--|
| 🖃 🕌 Invoke (FTPFileOutboundInterface:createCustomer) | ustomer)                                                              |                                                      |                     |                 |  |
| Started                                              | Configuration:                                                        | Default Module                                       | Default Module Test |                 |  |
| Stopped                                              | Module:                                                               | FTPOutbound                                          |                     |                 |  |
|                                                      |                                                                       | FTPFileOutboundInterface<br>FTPFileOutboundInterface |                     |                 |  |
|                                                      | Component:                                                            |                                                      |                     |                 |  |
|                                                      | Interface:                                                            |                                                      |                     |                 |  |
|                                                      | Operation:                                                            | createCustome                                        | =[                  |                 |  |
|                                                      | Initial reguest p                                                     | parameters                                           |                     |                 |  |
|                                                      | Name                                                                  |                                                      | Туре                | Value           |  |
|                                                      | 🖃 createCust                                                          | omerInput                                            | CustomerWrapperBG   | 1000            |  |
|                                                      | verb                                                                  |                                                      | string              | <null></null>   |  |
|                                                      | CustomerWrap<br>DirectoryPat<br>Filename                              | rWrapper                                             | CustomerWrapper     |                 |  |
|                                                      |                                                                       | toryPath                                             | string              | /root/OutputDir |  |
|                                                      |                                                                       | ame                                                  | string              | Customer.xml    |  |
|                                                      | Data                                                                  | ConnectionMode                                       | string              | 1. Sec          |  |
|                                                      | FileTr                                                                | ansferType                                           | string              |                 |  |
|                                                      | SecondS<br>SecondS<br>FileConte<br>IncludeEr<br>FileInLoc<br>LocaDire | ndServerDirec                                        | string              |                 |  |
|                                                      |                                                                       | ndServerUser                                         | string              |                 |  |
|                                                      |                                                                       | ndServerPass                                         | string              |                 |  |
|                                                      |                                                                       | ontentEncoding                                       | string              |                 |  |
|                                                      |                                                                       | deEndBODeli                                          | string              |                 |  |
|                                                      |                                                                       | LocalDirectory                                       | boolean             | false           |  |
|                                                      |                                                                       | DirectoryPath                                        | string              |                 |  |
|                                                      | Local                                                                 | ArchivingEna                                         | boolean             | false           |  |
|                                                      | Local/                                                                | ArchiveDirFor                                        | string              |                 |  |
|                                                      | Stagir                                                                | ngDirectory                                          | string              |                 |  |
|                                                      | - Conte                                                               | ent                                                  | Customer            |                 |  |
|                                                      | Cu                                                                    | stomerName                                           | string              | ABC             |  |
|                                                      | Ad                                                                    | ldress                                               | string              | 11501 Burnet Rd |  |
|                                                      | Cit                                                                   | cy .                                                 | string              | Austin          |  |
|                                                      | Str                                                                   | ate                                                  | string              | TX              |  |

\_\_\_\_\_f. To verify the results, check the **Outputdir** folder on the machine where you have FTP server. You should have a **Customer.xml** file created under that directory with the following contents:

| <pre></pre> // version="1.0" encoding="UTF-8"?>                                                                                                    |
|----------------------------------------------------------------------------------------------------|
| <customer:customer xmlns:customer="http:/&lt;/td&gt;&lt;/tr&gt;&lt;tr&gt;&lt;td&gt;/www.ibm.com/xmlns/prod/websphere/j2ca/ftp/customer" xmlns:xsi="http://www.w3.org/2001/XMLSchema-instance" xsi:type="customer:Customer"></customer:customer> |
| <customername>ABC</customername>                                                                                                    |
| <address>11501 Burnet Rd</address>                                                                                                    |
| <city>Austin</city>                                                                                                    |
| <state>TX</state>                                                                                                    |
|                                                                                                    |

3. **Test Scenario**: outbound for **createFTPFile** operation (PassThrough)

- \_\_\_\_a. Click on Invoke button <sup>\*</sup> at the top from the FTPOutboundModule\_Test window
- \_\_\_\_b. FTPOutbpoundModule\_Test window will be opened in Assembly Editor
- \_\_\_\_ c. Under **Detailed Properties**, for the **Operation** field, select **createFTPFile** from the drop down menu
- \_\_\_\_d. Fill out the fields for **Initial request parameters**:
  - 1) DirectoryPath: <Outputdir>

Note: Outputdir is the output directory that you created in Step 3 of Part 1.

## 2) Filename: ftptest.txt

 On the row that contains Content, under Type and select browse button and then select UnstructuredContent from the Data Type Selection window

# 3) Enter some string data for **AsText** field

#### General Properties

| Ŧ | Detai | ed | Pro | perties |  |
|---|-------|----|-----|---------|--|
|---|-------|----|-----|---------|--|

| Configuration: | Default Module Test      | • |
|----------------|--------------------------|---|
| Module:        | FTPOutbound              | T |
| Component:     | FTPFileOutboundInterface | • |
| Interface:     | FTPFileOutboundInterface | • |
| Operation:     | createFTPFile            | Ŧ |

Initial reguest parameters

| Name                        | Туре                     | Value          |
|-----------------------------|--------------------------|----------------|
|                             | FTPFileBG                |                |
| verb                        | string                   | <null></null>  |
| - FTPFile                   | FTPFile                  |                |
| DirectoryPath               | string                   | /root/OutputDi |
| Filename                    | string                   | ftptest.txt    |
| ChunkInfo                   | string                   |                |
| DataConnectionMode          | string                   |                |
| FileTransferType            | string                   |                |
| SecondServerDirec           | string                   |                |
| SecondServerUser            | string                   |                |
| SecondServerPass            | string                   |                |
| FileContentEncoding         | string                   |                |
| IncludeEndBODeli            | string                   |                |
| FileInLocalDirectory        | boolean                  | false          |
| LocalDirectoryPath          | string                   |                |
| LocalArchivingEna           | boolean                  | false          |
| LocalArchiveDirFor          | string                   |                |
| StagingDirectory            | string                   |                |
| <ul> <li>Content</li> </ul> | UnstructuredContent [any |                |
| ContentType                 | string                   |                |
| ObjectName                  | string                   |                |
| AsText                      | string                   | FTP Testing    |
| AsBinary                    | hexBinary                | 0              |
|                             |                          |                |
|                             |                          |                |
|                             |                          |                |
|                             |                          |                |
| Data Pool                   |                          | Continue       |

\_\_\_\_e. Click Continue

 Click on the Invoke (FTPFileOutboundInterface:createFTPFile) and you will see a window similar to the following, that contains the data you just entered in the previous steps:

| Events +                                         | General Properties                                                   |                            |                 |
|--------------------------------------------------|----------------------------------------------------------------------|----------------------------|-----------------|
| Invoke (FTPFileOutboundInterface:createCustomer) | ▼ Detailed Properties                                                |                            |                 |
|                                                  | Configuration: Default Module Test                                   |                            |                 |
| Invoke (FTPFileOutboundInterface:createFTPFile)  | Component: <u>FTPFileOutbour</u><br>Interface: <u>FTPFileOutbour</u> | ndInterface<br>ndInterface |                 |
|                                                  | invocation parameters                                                |                            |                 |
|                                                  | Name                                                                 | Туре                       | Value           |
|                                                  | createFTPFileInput                                                   | FTPFileBG                  |                 |
|                                                  | verb                                                                 | VerbType                   | <unset></unset> |
|                                                  | <ul> <li>FTPFile</li> </ul>                                          | FTPFile                    |                 |
|                                                  | DirectoryPath                                                        | String                     | /root/OutputDir |
|                                                  | Filename                                                             | String                     | ftptest.txt     |
|                                                  | ChunkInfo                                                            | String                     |                 |
|                                                  | DataConnectionMode                                                   | String                     |                 |
|                                                  | FileTransferType                                                     | String                     |                 |
|                                                  | SecondServerDirec                                                    | String                     |                 |
|                                                  | SecondServerUser                                                     | String                     |                 |
|                                                  | SecondServerPass                                                     | String                     |                 |
|                                                  | FileContentEncoding                                                  | String                     |                 |
|                                                  | IncludeEndBODeli                                                     | String                     |                 |
|                                                  | FileInLocalDirectory                                                 | Boolean                    | false           |
|                                                  | LocalDirectoryPath                                                   | String                     |                 |
|                                                  | LocalArchivingEna                                                    | Boolean                    | false           |
|                                                  | LocalArchiveDirFor                                                   | String                     |                 |
|                                                  | StagingDirectory                                                     | String                     |                 |
|                                                  | <ul> <li>Content</li> </ul>                                          | UnstructuredContent        |                 |
|                                                  | ContentType                                                          | String                     |                 |
|                                                  | ObjectName                                                           | String                     |                 |
|                                                  | AsText                                                               | String                     | FTP Testing     |
|                                                  | AsBinary                                                             | Bytes                      | [B@d877129      |

\_\_\_\_\_f. To verify the results, check the **Outputdir** folder on the machine where you have FTP server. You should have the **ftptest.txt** file created under that directory with the following contents:

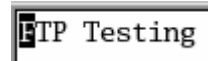

# Part 4: Restore Server Configuration

\_\_\_\_\_1. Close the FTPOutboundModule\_Test window and click No for the Save Resources window

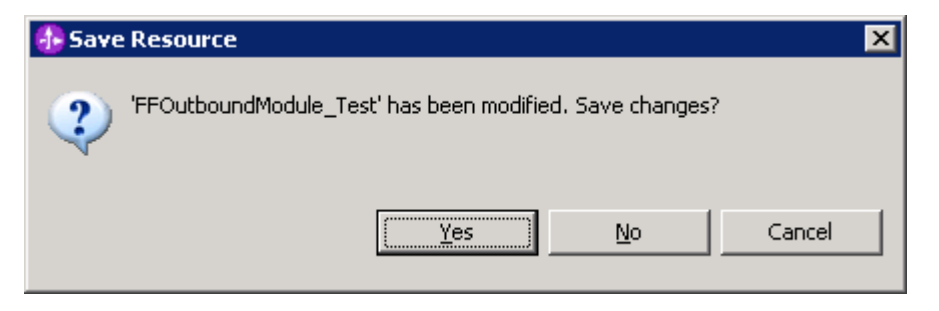

2. Right-click on WebSphere Process Server v6.0 under the Servers view and select Add and remove projects... from the context menu

| Properties Problems 👫 Servers 🗙 |           |                 |            |
|---------------------------------|-----------|-----------------|------------|
| Server                          | Host name |                 | Status     |
| 🛅 WebSphere ESB Server v6.0     | localhost |                 |            |
| WebSphere Process Server v6.0   | localhost | New             | •          |
|                                 |           | Open            |            |
|                                 |           | Delete          |            |
|                                 |           | 🎋 Debug         |            |
|                                 |           | 🜔 Start         |            |
|                                 |           | 🔊 Profile       |            |
|                                 |           | Restart         | +          |
|                                 |           | 📕 Stop          |            |
|                                 |           | 🔄 Disconnect    |            |
|                                 |           | 担 Publish       |            |
|                                 |           | Monitoring      | •          |
|                                 |           | 🏪 Add and remov | e projects |

\_\_\_\_ 3. Select FTPOutboundModuleApp under Configured projects and click < Remove

| 🚯 Add and Remove Projects              | ×                    |
|----------------------------------------|----------------------|
| Add and Remove Projects                |                      |
| Modify the projects that are configu   | red on the server    |
| Move projects to the right to configur | e them on the server |
| <u>A</u> vailable projects:            | Configured projects: |
|                                        | Add >                |

- 4. Click **Finish** after you see the application moved to Available projects. Wait until the application is unpublished
- \_\_\_\_5. Right-click on **WebSphere Process Server v6.0** from the Servers view and select **Stop** from the context menu

| Properties Problems 🛪 Servers 🗙 Console |           |           |           |       |
|-----------------------------------------|-----------|-----------|-----------|-------|
| Server                                  | Host name | Status    |           | State |
| 🛅 WebSphere ESB Server v6.0             | localhost |           |           |       |
| m WebSphere Process Server v6.0         | localhost | 🎝 Started | New       |       |
|                                         |           |           | Open      |       |
|                                         |           |           | Delete    |       |
|                                         |           |           | 🐝 Debug   |       |
|                                         |           |           | D Start   |       |
|                                         |           |           | 🔎 Profile |       |
|                                         |           |           | Restart   | +     |
|                                         |           |           | 📕 Stop    |       |

# What you did in this exercise

In this lab, you imported the FTP Adapter RAR file into your WebSphere Integration Developer workspace and integrated it into an SCA application that creates a file to the file system.

You made use of Enterprise Service Wizard available in WebSphere Integration Developer to specify Managed Connection Factory Properties and Resource Adapter Properties which, after deploying onto the server will generate Business Objects and other artifacts.

In the end you deployed and then tested the adapter application for the operations available.